# COMSUITE

**OTP Token Activation Guide** 

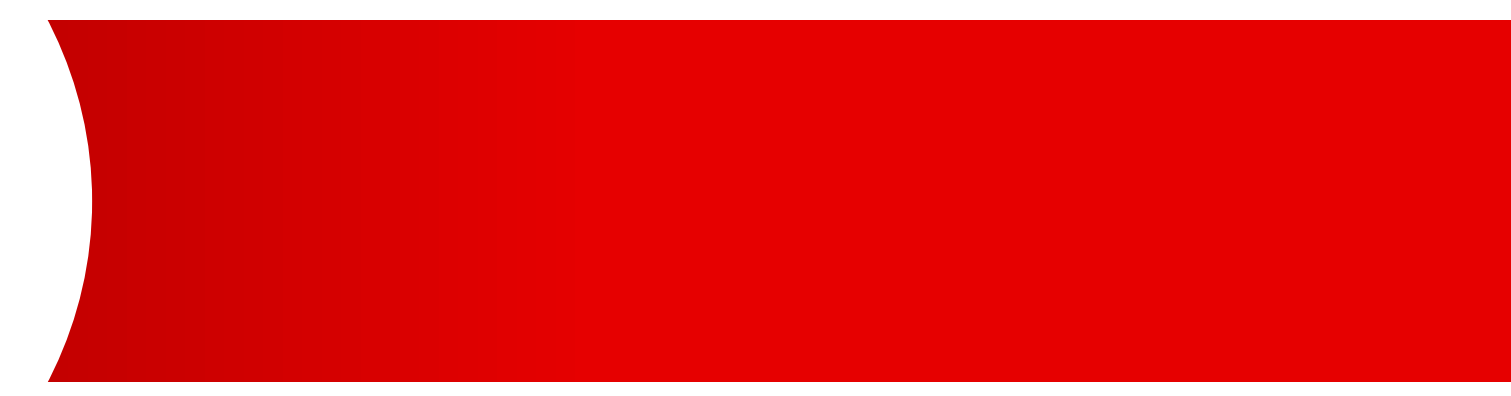

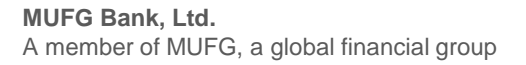

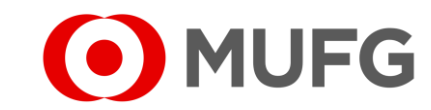

#### Things to note

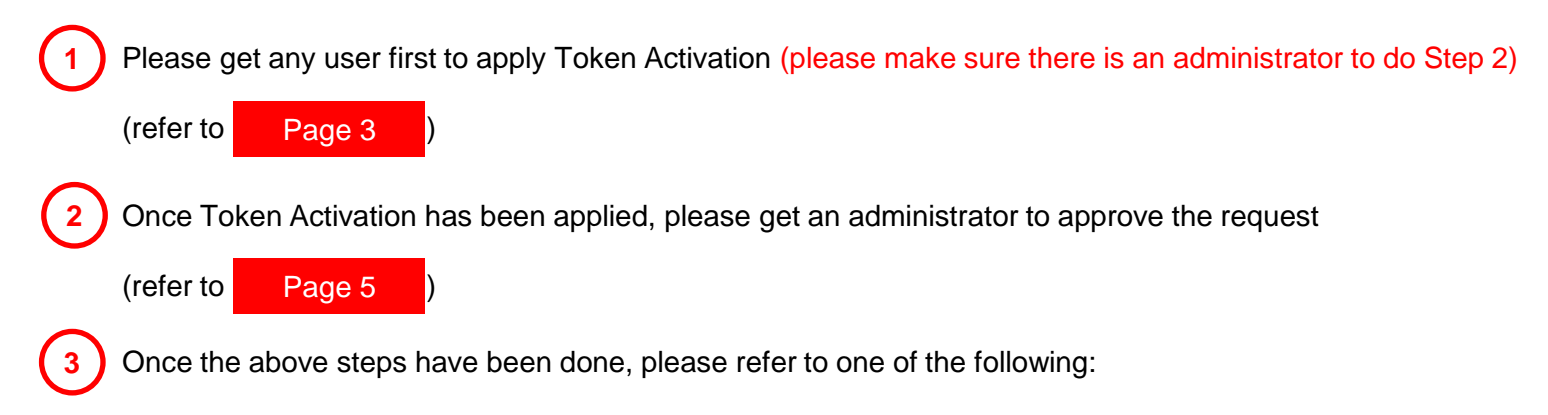

- For New User(s) please proceed for Password Registration (may refer to this guide: <u>GUIDE\_03\_Password\_Registration.pdf</u>)
- For Existing User(s) please proceed to login as per usual using the renewal token

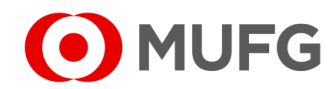

OTP Token Activation — Apply

| <b>O</b> M                                                              | UFG                                 | COMSU<br>GLOBAL TRANSACTION BANK   |                                        |                                        | 1    | Login to C | ;0 |
|-------------------------------------------------------------------------|-------------------------------------|------------------------------------|----------------------------------------|----------------------------------------|------|------------|----|
|                                                                         |                                     |                                    |                                        |                                        |      | Select P   | ١p |
| Last Login Date                                                         | 2024.05.29 17                       | 7:44:56 [JPN] Unsuce               | cessful login attempt                  | since last login - [JP                 | N] 3 | Click S    | ea |
| 1 S Administration                                                      | <u>n</u> 💿 <u>Log</u>               |                                    |                                        |                                        | 4    | Select the | C  |
|                                                                         |                                     |                                    |                                        |                                        | 5    | Click A    | pŗ |
| COMSUIT                                                                 | E Portal                            |                                    |                                        |                                        | •    | See next   | ра |
| То Do                                                                   | <ul> <li>● <u>Detail</u></li> </ul> | Cash Balance: A                    | sia Pacific                            |                                        |      |            |    |
| Notice                                                                  | 4                                   | Balance by                         |                                        | Custor                                 | ner: |            |    |
| © <u>Top Page</u><br>OTP Token Activation: List                         |                                     |                                    | Select                                 | t Menu Inquiry G<br>ECM0506            | 0    |            |    |
| Search Criteria<br>Status                                               | 2 • Apply<br>• Approv               | /e                                 |                                        | 3 Search                               |      |            |    |
| User List<br>All COMSUITE<br>Customer ID                                | COMSUITE<br>User ID                 | COMSUITE<br>User Name              | OTP Token<br>Serial Number             | OTP Token<br>Issued Date               |      |            |    |
| ✓         A99999999           ✓         A7777999                        | ADMIN01<br>ADMIN02                  | George Sato John Smith             | 1234567890<br>1111N99902               | 2017.05.04<br>2017.05.04               |      |            |    |
| <ul> <li>✓ AAAAAAAA</li> <li>✓ A99999999</li> <li>✓ 36310001</li> </ul> | USER01<br>USER02<br>USER03          | Maria Tris<br>Ken Suzuki<br>Amy Li | 1000N99903<br>1111N99903<br>1000N99905 | 2017.03.04<br>2017.05.04<br>2017.03.04 |      |            |    |
|                                                                         |                                     |                                    |                                        |                                        | ly   |            |    |

Login to COMSUITE and on Administration
 Select Apply
 Click Search
 Select the OTP Token device(s) to activate
 Click Apply
 See next page

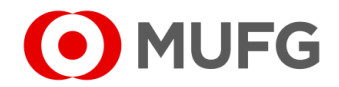

# Apply & Confirm

| Top Page                |                     |                       | S                          | elect Menu Inquiry       | ✓ Go     |
|-------------------------|---------------------|-----------------------|----------------------------|--------------------------|----------|
| OTP Token Activatio     | on: Confirm         |                       |                            | E                        | CM050602 |
| Please confirm User     | List below.         |                       |                            |                          |          |
| To proceed, click "A    | pply" button.       |                       |                            |                          |          |
| User List               |                     |                       |                            |                          |          |
| COMSUITE<br>Customer ID | COMSUITE<br>User ID | COMSUITE<br>User Name | OTP Token<br>Serial Number | OTP Token<br>Issued Date |          |
| A7777999                | ADMIN02             | John Smith            | 1111N99902                 | 2017.05.04               |          |
| ΑΑΑΑΑΑΑ                 | USER01              | Maria Tris            | 1000N99903                 | 2017.03.04               |          |
| 36310001                | USER03              | Amy Li                | 1000N99905                 | 2017.03.04               |          |
| G Back to User List     |                     |                       |                            | 6                        | Apply    |

- 6 Click Apply to confirm
- 7 OTP Token Activation has been applied. Click on <u>Top Page</u>

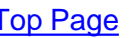

| © Top Page 7            |                      |                       | :                          | Select Menu Inquiry Go    |
|-------------------------|----------------------|-----------------------|----------------------------|---------------------------|
| OTP Tokenvatio          | on: Result           |                       |                            | ECM050603                 |
| OTP Token Activatio     | on has been applied. |                       |                            | Go to Administration Menu |
| User List               |                      |                       |                            |                           |
| COMSUITE<br>Customer ID | COMSUITE<br>User ID  | COMSUITE<br>User Name | OTP Token<br>Serial Number | OTP Token<br>Issued Date  |
| A7777999                | ADMIN02              | John Smith            | 1111N99902                 | 2017.05.04                |
| AAAAAAA                 | USER01               | Maria Tris            | 1000N99903                 | 2017.03.04                |
| 36310001                | USER03               | Amy Li                | 1000N99905                 | 2017.03.04                |

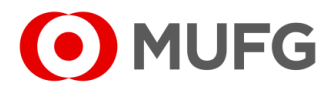

## OTP Token Activation — Approve

| ful login attempt since last login                                                                                                    | ISUCCESSFUL           | 4:56 [JPN]           | 24.05.29 17               | Date 202          | _ast Login [       |   |
|----------------------------------------------------------------------------------------------------|-----------------------|----------------------|---------------------------|-------------------|--------------------|---|
|                                                                                                    |                       |                      | po L @                    | tration           | Administ           |   |
|                                                                                                    |                       |                      | © <u>Log</u>              | <u>iraion</u>     | 2 <u>Administr</u> |   |
|                                                                                                    |                       |                      | Portal                    |                   | COMSI              |   |
|                                                                                                    |                       |                      | Fortal                    |                   | COMSU              |   |
|                                                                                                    |                       |                      |                           |                   |                    |   |
| Pacific                                                                                                    | e: Asia Pa            | Cash Bala            | <u>Detail</u>             |                   | To Do              |   |
| ,                                                                                                    |                       | Balance by           | 4                         |                   | Notice             |   |
|                                                                                                    |                       |                      |                           |                   |                    |   |
| Select Menu Inquiry                                                                                                    |                       |                      |                           |                   | Page               | 1 |
| E                                                                                                    |                       |                      |                           | on: List          | Token Activatio    | ļ |
|                                                                                                    |                       |                      |                           |                   | ch Criteria        | 1 |
|                                                                                                    |                       |                      | <ul> <li>Apply</li> </ul> | ( 2               |                    |   |
| $\sim$                                                                                                    |                       |                      | Approv                    |                   |                    |   |
| (3)                                                                                                    |                       |                      |                           |                   |                    |   |
| · · · · · · · · · · · · · · · · · · ·                                                                                                    |                       |                      |                           |                   | L lat              |   |
| $\smile$                                                                                                    | n OT                  | TE OTP T             | TE COM                    | COMSUIT           | COMSUITE           |   |
| OTP Token Applier Applier                                                                                                    | nber Iss              | me Seria             | User                      | User ID           | Customer ID        |   |
| OTP Token Applier Applier<br>Issued Date User ID Date                                                                                                    | 0 20                  | sato   12345         | Geor                      | ADMIN01           | 122232222          |   |
| OTP Token<br>Issued Date         Applier<br>User ID         Applied<br>Date           2017.05.04         ADMIN01         2017.05                                                      | 0 20                  | ith 1111N            | ) .lohn                   | ADMIN02           |                    |   |
| OTP Token<br>Issued Date         Applier<br>User ID         Applier<br>Date           2017.05.04         ADMIN01         2017.05           2017.05.04         ADMIN02         2017.03 | 0 20<br>12 20<br>3 20 | ith 1111N<br>s 1000N | 2 John<br>Maria           | ADMIN02<br>USER01 | AAAAAAA            |   |
| OTP Token Applier /<br>Issued Date User ID I                                                                                                    |                       | Sato 12345           | Geor                      | ADMIN01           | 49999999           | ' |

- Login to COMSUITE and on <u>Administration</u>
   Select Approve
   Click Search
   Select the OTP Token device(s) to activate
   Click Approve / Reject
  - See next page

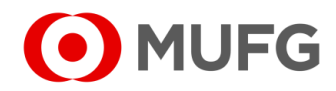

## Approve & Authentication

|                                                                                                    |                                                                                         |                                                                                            |                            |                                                                             | Select Menu Inquiry | ✓ Go            |
|----------------------------------------------------------------------------------------------------|-----------------------------------------------------------------------------------------|--------------------------------------------------------------------------------------------|----------------------------|-----------------------------------------------------------------------------|---------------------|-----------------|
| OTP Token Act                                                                                                    | tivation: Confirm                                                                       |                                                                                            |                            |                                                                             |                     | ECM050604       |
|                                                                                                    |                                                                                         |                                                                                            |                            |                                                                             |                     |                 |
| User List                                                                                                    |                                                                                         |                                                                                            |                            |                                                                             |                     |                 |
| COMSUITE<br>Customer ID                                                                                                    | COMSUITE<br>User ID                                                                     | COMSUITE<br>User Name                                                                      | OTP Token<br>Serial Number | OTP Token<br>Issued Date                                                    | Applier<br>User ID  | Applied<br>Date |
| 49999999                                                                                                    | ADMIN01                                                                                 | George Sato                                                                                | 1234567890                 | 2017.05.04                                                                  | ADMIN01             | 2017.05.04      |
|                                                                                                    | ADMIN02                                                                                 | John Smith                                                                                 | 1111N99902                 | 2017.05.04                                                                  |                     |                 |
| AAAAAAA                                                                                                    | USER01                                                                                  | Maria Tris                                                                                 | 1000N99903                 | 2017.03.04                                                                  | ADMIN02             | 2017.03.04      |
| ii. Enter the challer                                                                                                    | nge code to the OTP toker                                                               | n and press the "OK" button.                                                               |                            |                                                                             |                     |                 |
| ii. Enter the challer                                                                                                    | nge code to the OTP toker                                                               | n and press the "OK" button.                                                               |                            |                                                                             |                     |                 |
| ii. Enter the challen<br>Challenge C<br>iii. Enter the displa<br>Transaction                                                                   | nge code to the OTP toker<br>Code<br>uyed code to the Transactic<br>Authorization Code  | and press the "OK" button.<br>000177<br>on Authorization Code fi                           |                            | •<br>•<br>•                                                                 |                     |                 |
| <ul> <li>Enter the challed</li> <li>Challenge C</li> <li>iii. Enter the displation</li> <li>Transaction</li> <li>Click the "Approve</li> </ul> | nge code to the OTP toker<br>Code<br>ayed code to the Transaction<br>Authorization Code | and press the "OK" button.<br>000177<br>on Authorization Code fr<br>6<br>on authorization. |                            |                                                                             |                     |                 |
| ii. Enter the challed<br>Challenge C<br>iii. Enter the displa<br>Transaction<br>Click the "Approve                                             | nge code to the OTP toker<br>Code<br>ayed code to the Transactic<br>Authorization Code  | and press the "OK" button.<br>000177<br>on Authorization Code fi<br>••••••I                |                            |                                                                             |                     |                 |
| ii. Enter the challed<br>Challenge C<br>iii. Enter the displa<br>Transaction<br>Click the "Approve                                             | nge code to the OTP toker<br>Code<br>ayed code to the Transactic<br>Authorization Code  | on Authorization Code f                                                                    |                            |                                                                             | $\sim$              |                 |
| ii. Enter the challen<br>Challenge C<br>iii. Enter the displa<br>Transaction<br>Click the "Approve                                             | nge code to the OTP toker<br>Code<br>aved code to the Transaction<br>Authorization Code | and press the "OK" button.<br>000177                                                       |                            | ⊑<br>0 − i<br>0<br>0<br>0<br>0<br>0<br>0<br>0<br>0<br>0<br>0<br>0<br>0<br>0 | 7                   | Approve Reject  |

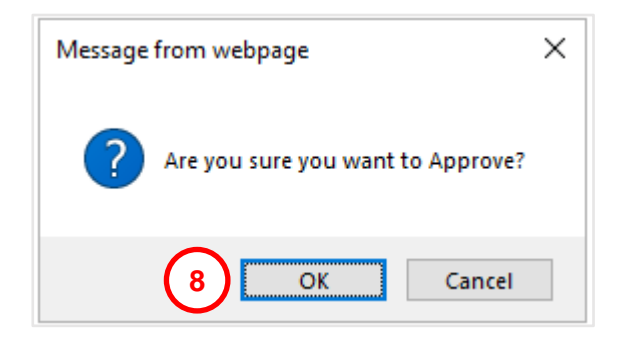

6 Enter Transaction Authorization Code (refer to the instructions on the screen how to generate the code)

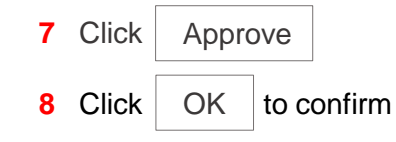

• See next page

#### OTP Token Activation — Complete

| © Top Page 9                                                                | ation: Pesult       |                       |                            |                          | Select Menu Inquiry | Go<br>ECM050605 |  |  |
|-----------------------------------------------------------------------------|---------------------|-----------------------|----------------------------|--------------------------|---------------------|-----------------|--|--|
| OTP Token Activation has been approved.           Go to Administration Menu |                     |                       |                            |                          |                     |                 |  |  |
| Uaer Liat                                                                   |                     |                       |                            |                          |                     |                 |  |  |
| COMSUITE<br>Customer ID                                                     | COMSUITE<br>User ID | COMSUITE<br>User Name | OTP Token<br>Serial Number | OTP Token<br>Issued Date | Applier<br>User ID  | Applied<br>Date |  |  |
| A9999999                                                                    | ADMIN01             | George Sato           | 1234567890                 | 2017.05.04               | ADMIN01             | 2017.05.04      |  |  |
|                                                                             | ADMIN02             | John Smith            | 1111N99902                 | 2017.05.04               |                     |                 |  |  |
| AAAAAAA                                                                     | USER01              | Maria Tris            | 1000N99903                 | 2017.03.04               | ADMIN02             | 2017.03.04      |  |  |

9 OTP Token Activation has been approved. Click on <u>Top Page</u>

#### Note:

Once Token Activation has been approved, please refer to one of the following:

- For New User(s) please proceed for Password Registration (may refer to this guide: <u>GUIDE\_03\_Password\_Registration.pdf</u>)
- For Existing User(s) please proceed to login as per usual using the renewal token

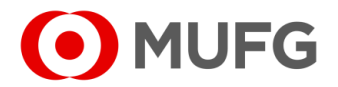